## CARA PEMBAYARAN TAGIHAN PDAM MELALUI APLIKASI OVO

Berikut adalah langkah - langkah melakukan pembayaran tagihan PDAM melalui Aplikasi **Ovo:** 

1. Login akun aplikasi Ovo & Pilih Air PDAM pada Menu

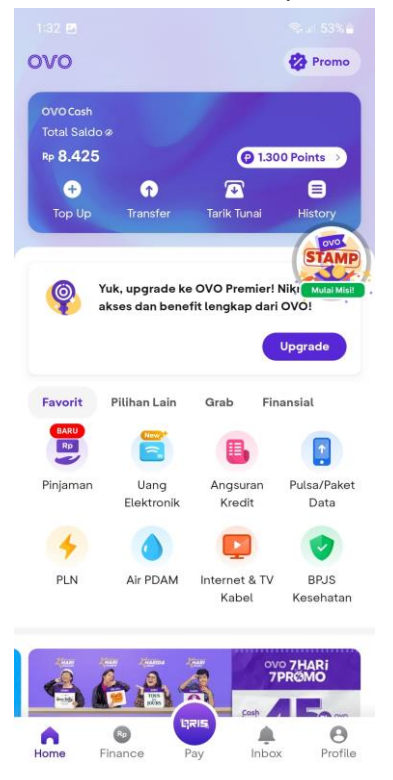

2. Isi Lokasi dengan Jawa Barat - Kab. Ciamis da isi No Sambungan

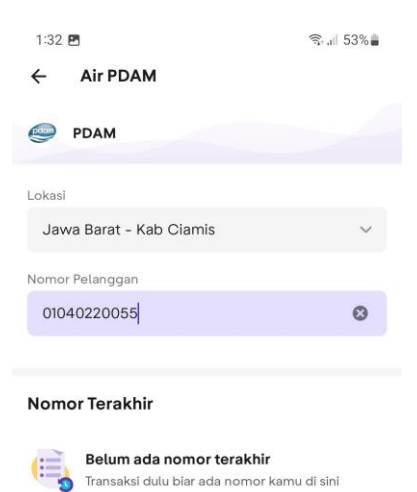

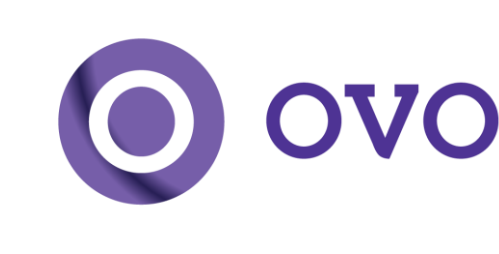

Lanjut Ke Pembayaran

3. Cek Nama & No Pelanggan yang terteta dalam aplikasi kemudian klik Konfirmasi

| 1:33 🛤                                                                                                    | 😪 🖉 53% 🚔                                                                                                    |
|----------------------------------------------------------------------------------------------------|----------------------------------------------------------------------------------------------------|
| ← Air PDAM                                                                                                    |                                                                                                    |
| 🥏 PDAM                                                                                                    |                                                                                                    |
| Lokasi                                                                                                    |                                                                                                    |
| Jawa Barat - Kab (                                                                                                    | Diamis 🗸 🗸                                                                                                    |
| Nomor Pelanggan                                                                                                    |                                                                                                    |
| 01040220055                                                                                                    | 0                                                                                                    |
|                                                                                                    |                                                                                                    |
| Nomer Terakhir<br>Informasi Pelan                                                                                                    | qqan                                                                                                    |
| Nomor Tarakhir<br>Informasi Pelan<br>Nomor Pelanggan<br>Nama Pelanggan                                                                     | ggan<br>01040220055<br>KANYY* PDYX KA* XXAM*X                                                                            |
| Nomor Terakhir<br>Informasi Pelan<br>Nomor Pelanggan<br>Nama Pelanggan<br>Lokasi                                                           | ggan<br>01040220055<br>KANXX* PDXX KA* XXAM*X<br>Jawa Barat - Kab Ciamis                                                 |
| Nomor Tarabhir<br>Informasi Pelan<br>Nomor Pelanggan<br>Nama Pelanggan<br>Lokasi<br>Detail Pembaya                                         | ggan<br>01040220055<br>KANXX* PDXX KA* XXAM*X<br>Jawa Barat - Kab Ciamis<br>ran                                          |
| Informasi Pelan<br>Nomor Pelanggan<br>Nama Pelanggan<br>Lokasi<br>Detail Pembaya<br>Jumlah Tagihan                                         | ggan<br>01040220055<br>KANXX* PDXX KA* XXAM*X<br>Jawa Barat - Kab Ciamis<br>ran<br>Rp1.495.700                           |
| Nomor Tarabhir<br>Informasi Pelan<br>Nomor Pelanggan<br>Nama Pelanggan<br>Lokasi<br>Detail Pembaya<br>Jumlah Tagihan<br>Biaya Transaksi    | ggan<br>01040220055<br>KANXX* PDXX KA* XXAM*X<br>Jawa Barat - Kab Clamis<br>ran<br>Rp1.495.700<br>Rp2.500                |
| Informasi Pelan<br>Nomor Pelanggan<br>Nama Pelanggan<br>Lokasi<br>Detail Pembayaa<br>Jumlah Tagihan<br>Biaya Transaksi<br>Total Pembayaran | ggan<br>01040220055<br>KANXX* PDXX KA* XXAM*X<br>Jawa Barat - Kab Ciamis<br>ran<br>Rp1.495.700<br>Rp2.500<br>Rp1.498.200 |

4. Apabila sudah sesuai klik Bayar

| PDAM                                                         | Rp1.498.200 |
|--------------------------------------------------------------|-------------|
| Netode Pembayaran                                            |             |
| OVO Cash<br>Kurang Rp1.489.775                               | C           |
| Promo & Voucher                                              | Lihat Semua |
| Cashback 2% s.d. 2.500<br>Min. penggunaan saldo OVO Rp25.000 | 8           |
|                                                              |             |
|                                                              |             |

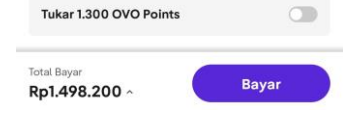

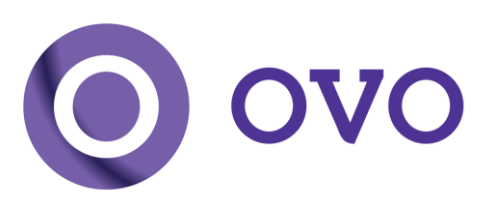

5. Selesai! Pelanggan akan mendapatkan **Detail Transaksi** sebagai bukti bahwa transaksi berhasil dilakukan

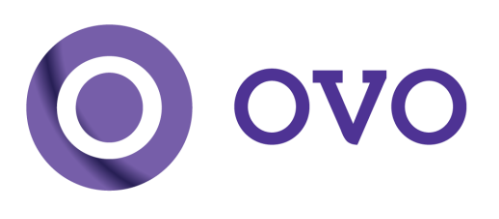